## Inviting guests to Canvas Conference

| Start the Canvas Conference                         | March 17th lecture                                                                                                    |
|-----------------------------------------------------|----------------------------------------------------------------------------------------------------|
|                                                     |                                                                                                    |
| Click on <i>Invite a Guest to join this meeting</i> | MESSAGES   Public Chat                                                                                                    |
|                                                     | NOTES   Shared Notes   USERS (1)   Anna Dorrycott (You)   To join this meeting by phone, dial: 1-863-208-0022 Then enter 24706 as the conference pin number.                                                                                                    |
|                                                     | Invite a guest to join this meeting                                                                                                    |
| Either share the link, or send an email invite      | Invite a guest to join a meeting                                                                                                    |
|                                                     | March 17th lecture<br>To invite a guest to join this meeting, please give them the following link. Note that this link is only valid for the<br>current meeting, which started at 3:10:05 PM. Once the meeting ends, the invite link will no longer work.<br>https://connect.rnal.blindsidenetworks.com/invite/to?<br>c=M9phybTWlhdA7GqUaGH1R4sy2kp_EXPV2pezzic2W-<br>g&m=instructure_web_conference_H3rfdZ7yxbpGM9728c9bp17cgxdpY26JH14uAtt |
|                                                     | LEponard 5 Basic lett My letter                                                                                                    |
| Enter Email address                                 | From - domycott@uthscsa.edu                                                                                                    |
| Click SEND                                          | Send Cr.                                                                                                    |
|                                                     | Subject Invitation to join March 17th lecture                                                                                                    |
|                                                     | You have been invited to join the meeting "March 17th lecture" as a guest.<br>Please open the following page in your web browser:<br>https://connect.ma1.blindsidenetworks.com/invite/to?                                                                                                    |

| Example of email received by 'guest'           | Dorrycott, Anna «dorrycott@uthucsa.edu»     Ta     To:     To:                                                                                                    |
|------------------------------------------------|----------------------------------------------------------------------------------------------------|
| Select guest lecturer, click on Make Presenter | USERS (2)<br>Anna Dorrycott (You)<br>Anna Dorrycott<br>Anna Dorrycott<br>Anna Dorrycot |
| Don't forget to start the Recording            | • Start recording                                                                                                    |